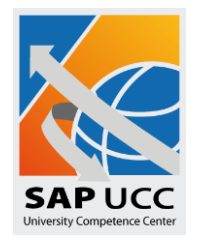

Mit dem nachstehend beschriebenen Remote-Einwahlverfahren ermöglichen wir es Ihnen, von außerhalb des Hochschulnetzes über Internet-Anbieter, die bei der Einwahl dynamische IP-Adressen vergeben (T-Online, Freenet, GMX, etc.), mit dem SAP-GUI auf Ihr SAP-System zuzugreifen.

Wenn Sie sich bei Ihrem Provider eingewählt haben, erhalten Sie von diesem eine dynamische IP-Adresse. Diese IP-Adresse ist unseren Systemen nicht bekannt und muss freigeschaltet werden.

**Wichtig:** Wenn Sie die Verbindung unterbrechen und sich erneut einwählen, erhalten Sie eine neue IP-Adresse zugewiesen. Diese muss wiederum auf unseren Systemen freigeschaltet werden.

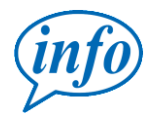

Jede Neueinwahl verlangt eine Freischaltung der IP-Adresse auf unseren Systemen!

Der Einstieg erfolgt über die URL: <u>http://dynamic.ucc.ovgu.de</u>.

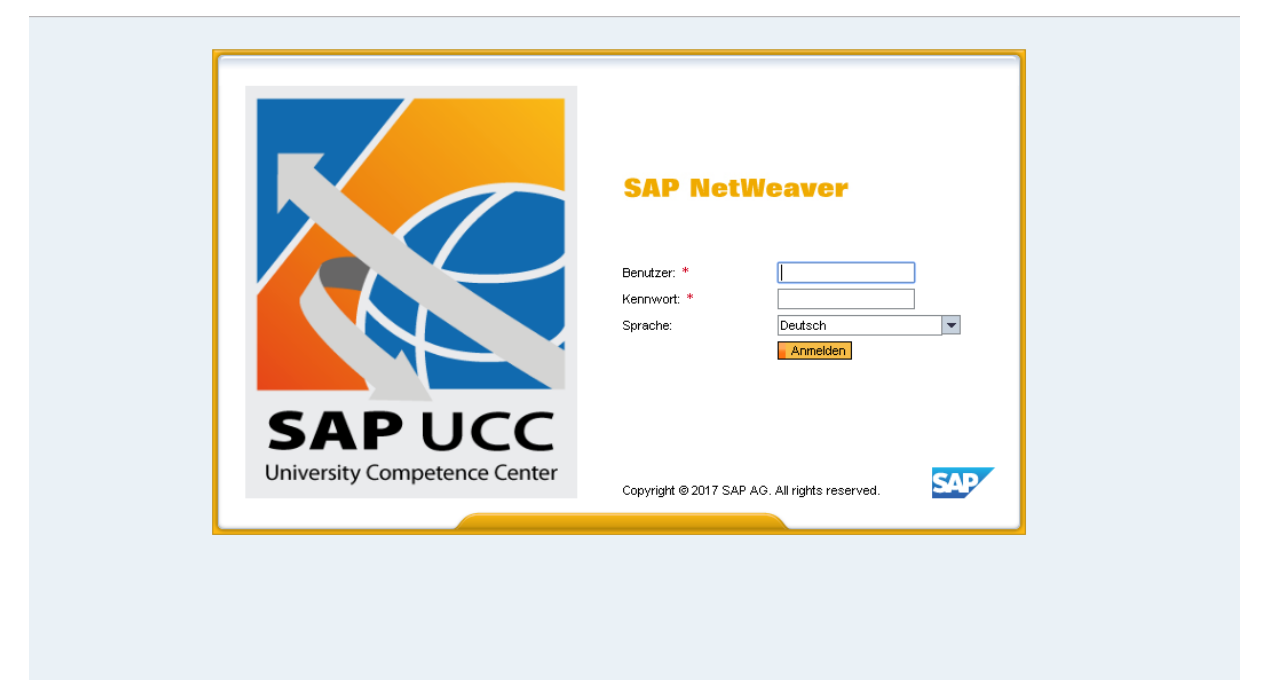

Nach Aufruf der URL gelangen Sie auf die Startseite SAP NetWeaver. Hier werden Sie aufgefordert, einen Benutzernamen und ein Passwort einzugeben. Außerdem erhalten Sie die Möglichkeit, die Sprache einzustellen.

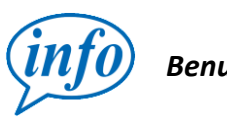

Benutzernamen und Passwort erhalten Sie von Ihrem Dozenten!

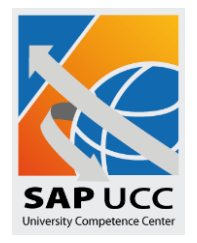

Sind Benutzernamen und Passwort korrekt, folgt ein neuer Bildschirm, auf dem die vom Provider aktuell zugewiesene IP-Adresse angezeigt wird.

| 8 | <b>S</b>                         | Freischaltung von IF    | P-Adressen        |   |
|---|----------------------------------|-------------------------|-------------------|---|
|   | Aktuelle IP-Adresse freischalten | Andere IP-Adresse freis | schalten          |   |
|   |                                  |                         |                   | C |
|   | Aktue                            | lle IP-Adresse          | 141.44.37.220     |   |
|   | Letzie                           | Aktualisierung          | 13.09.2016, 13:26 |   |
|   |                                  | Aktuelle IP-Adresse f   | reischalten       |   |
|   |                                  |                         |                   |   |
|   |                                  |                         |                   |   |
|   |                                  |                         |                   |   |
|   |                                  |                         |                   |   |
|   |                                  |                         |                   |   |
|   |                                  |                         |                   |   |
|   |                                  |                         |                   |   |
|   |                                  |                         |                   |   |
|   |                                  |                         |                   |   |
|   |                                  |                         |                   |   |

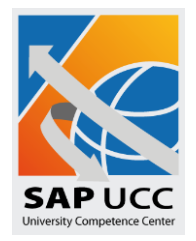

Sie sehen jetzt Ihre aktuelle IP-Adresse mit einer Datum- und Zeitangabe.

| SAPU |                                  | Freischaltung vo  | on IP-Adressen    |   |
|------|----------------------------------|-------------------|-------------------|---|
|      | Aktuelle IP-Adresse freischalten | Andere IP-Adresse | freischalten      |   |
|      |                                  |                   |                   | Ċ |
|      | Aktu                             | elle IP-Adresse   | 141.44.37.220     |   |
|      | Letzt                            | e Aktualisierung  | 13.09.2016, 13:26 |   |
|      |                                  | Aktuelle IP-Adres | sse freischalten  |   |

Mit dem im nächsten Screenshot angezeigten Button können Sie die IP Adresse aktualisieren.

| SAPU | Freischaltung von IP-Adressen                                   |
|------|-----------------------------------------------------------------|
|      | Aktuelle IP-Adresse freischalten Andere IP-Adresse freischalten |
|      | $\longrightarrow$ C                                             |
|      | Aktuelle IP-Adresse 141.44.37.220                               |
|      | Letzte Aktualisierung 13.09.2016, 13:26                         |
|      | Aktuelle IP-Adresse freischalten                                |

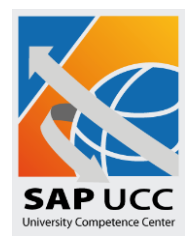

Mit dem Button "Aktuelle IP freischalten" können Sie die angezeigte IP-Adresse freischalten.

| SAPU | Freischaltung von IP-Adressen                                   |   |  |
|------|-----------------------------------------------------------------|---|--|
|      | Aktuelle IP-Adresse freischalten Andere IP-Adresse freischalten |   |  |
|      |                                                                 | Ċ |  |
|      | Aktuelle IP-Adresse 141.44.37.220                               |   |  |
|      | Letzte Aktualisierung 13.09.2016, 13:26                         |   |  |
|      | Aktuelle IP-Adresse freischalten                                |   |  |

Ihre aktuelle IP-Adresse wurde erfolgreich freigeschaltet, wenn Sie folgende Meldung erhalten.

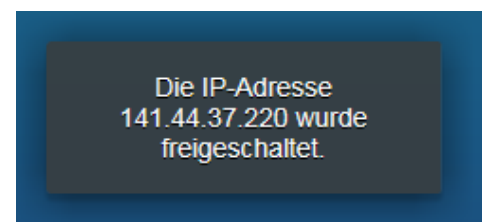

Sie haben jetzt die Möglichkeit, auf Ihr System zuzugreifen.

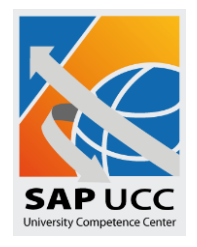

Sollte Ihre ermittelte IP-Adresse eine private Adresse sein, die nicht routbar ist (Bereiche, wie etwa 10.\* oder 192.168.\*), können Sie über den Reiter **Andere IP-Adresse freischalten** Ihre öffentliche Adresse, die Ihnen vom Provider zugewiesen wurde, eingeben. Sie können sich Ihre aktuell zugewiesene öffentliche IP-Adresse über das Kommando IPCONFIG an der Eingabeaufforderung anzeigen lassen.

| NAP USE                          | Freischaltung von IP-Adressen                                                |  |  |  |  |  |
|----------------------------------|------------------------------------------------------------------------------|--|--|--|--|--|
| Aktuelle IP-Adresse freischalten | Andere IP-Adresse freischalten                                               |  |  |  |  |  |
|                                  | Bitte geben Sie eine IP-Adresse ein:   000 000 000   IP-Adresse freischalten |  |  |  |  |  |
|                                  |                                                                              |  |  |  |  |  |

Bei Fragen wenden Sie sich bitte an Ihren Dozenten.